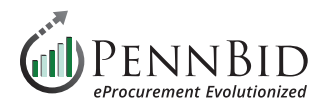

## **Creating A Bid Table(s)**

## **BidTables Tab**

The pricing portion(s) or **BidTables** related to your project are set up here.

To create a new **BidTable**, click the **Create** button on the right side of the screen.

This creates a new "**Untitled BidTable**" with a Bonfire code in parenthesis (this allows the system to associate your BidTable with the correct project and cannot be changed).

|          | PENNBID Com<br>610-693-4769 | munity Projects Vendors   | Insights Manage Portal     |                                           |                               | Gary P.<br>PennBid   |
|----------|-----------------------------|---------------------------|----------------------------|-------------------------------------------|-------------------------------|----------------------|
|          |                             | This project is in draft. | Once you have completed d  | rafting your project, click the publish t | outton to review and go live. | Publish Project      |
| <        | Back to Projects            |                           |                            |                                           |                               |                      |
| i        | Details                     | Township Mun              | icipal B <b>e</b> ilding E | Expansion                                 |                               |                      |
| Ø        | Files (0)                   | Requested Information     | (8)      BidTables (1)     | • Questionnaires (1)                      |                               |                      |
| $\geq$   | Messages (0)                |                           |                            |                                           |                               |                      |
| <b>~</b> | Approvals                   | ⊞ BidTables               |                            |                                           |                               | Create               |
|          | Evaluation Groups           |                           |                            |                                           | Sea                           | arch                 |
|          | People                      | Ref. #                    | BidTable                   | 🔶 # Items                                 | Requested From Vendors        | Actions              |
|          | Requested Information       | BT-47DE                   | Pricing Section            | 1                                         | YES                           | Actions ~            |
| <b>~</b> | Criteria (0 pts)            |                           |                            |                                           |                               |                      |
|          | Vendor Invites              |                           |                            |                                           |                               | Powered by 📸 Bonfire |

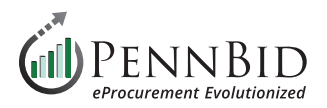

Under the Actions button, select Edit BidTable and:

- Change the BidTable Name to "Pricing Section", change the Item Column Header Name to "Description"
- Change Allow Additional Responses to No

• Change Allow No Bids to No. If your bid has Alternate or Optional items for bidders and you wish to allow No Bids, we suggest creating an additional BidTable with those line items and have Allow No Bids set to YES on that BidTable.

## **Untitled BidTable (BT-47NZ)**

| Move to Basket ▼ |   | ove to Basket 💌 | Add Column 👻 Add E | Basket Add Item Bulk Im | Actions      Back to Project     Description     Section     Section |                                |
|------------------|---|-----------------|--------------------|-------------------------|----------------------------------------------------------------------------------------------------|--------------------------------|
|                  |   |                 | Purchaser Columns  | Vendor Columns          | Calculated Columns                                                                                                    | Edit Bid lable<br>Edit Baskets |
|                  | # | Description     | Quantity Required  | Unit Price              | \$ Total Cost<br>☑ 面                                                                                                    | Actions                        |

| Pricing Section ( | BT-47NZ)                               |               |                        |                 |             |           |                 |
|-------------------|----------------------------------------|---------------|------------------------|-----------------|-------------|-----------|-----------------|
| Move to Basket 👻  | Edit BidTable                          |               |                        |                 |             | Actions 👻 | Back to Project |
|                   | BidTable Name *                        |               | Item Column Header Nam | ne              |             |           |                 |
|                   | Pricing Section                        |               | Description            |                 |             |           |                 |
| □ # I             | Description                            |               |                        |                 |             |           | Actions         |
|                   | Allow Additional Bospansos? *          |               |                        | Total Formula * | <i>i</i>    |           |                 |
|                   | Yes <b>No</b>                          | Yes <b>No</b> |                        | Total Cost      | •           |           |                 |
|                   | BidTable Currency United States Dollar |               |                        |                 | ₽           |           |                 |
|                   |                                        |               |                        |                 | Save Cancel |           |                 |

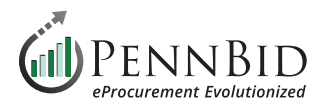

Select the **Add Column** button to insert a new **Purchaser Column** to the **BidTable**. In the **Column Name**, enter *Unit of Measure* and set the **Order #** to **1** and click the **Add** button. This will insert the Unit of Measure Column into your bid form.

You now have the ability to add additional columns to your pricing table. Select the **Create another** check-box and then the **Add** button.

| Pricing Section (BT-47NZ) |                                                 |                  |                    |                                             |
|---------------------------|-------------------------------------------------|------------------|--------------------|---------------------------------------------|
| Move to Basket 💌          | Add Column 👻 Add Baske                          | Add Item Bulk Im | port 🕰             | <ul><li>Actions ▼ Back to Project</li></ul> |
|                           | Visible to Vendors                              | Vondor Columns   | Calculated Columns |                                             |
|                           | Purchaser Column                                |                  |                    |                                             |
| # Description             | Calculated Column                               | Chit Price       |                    | Actions                                     |
|                           | Hidden from Vendors                             |                  |                    |                                             |
|                           | Purchaser Hidden Column                         |                  |                    |                                             |
|                           | Calculated Hidden Column<br>Vendor Value Column |                  |                    |                                             |

| Pricing Section (  | BT-47NZ)                                             |                           |           |                 |
|--------------------|------------------------------------------------------|---------------------------|-----------|-----------------|
| 🛍 Move to Basket 👻 | Add Purchaser Column                                 |                           | Actions 👻 | Back to Project |
| C # Des            | Column Name*<br>Unit of Measure<br>Order #*<br>1  \$ | Format*<br>Text •         |           | Actions         |
|                    |                                                      | Create another Add Cancel |           |                 |
|                    |                                                      |                           |           |                 |

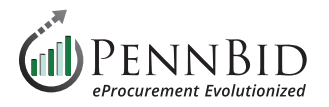

Select the **Add Basket** button to create a new basket or baskets (groups for pricing items). Enter the **Basket Name**. If you are adding more than one **Basket** to your **BidTable**, select the **Create another** check-box and click the **Add** button.

| Ρ | ricing Section (BT-47NZ) |                  |                  | L                |               |                |                    |                 |
|---|--------------------------|------------------|------------------|------------------|---------------|----------------|--------------------|-----------------|
|   |                          | Nove to Basket 💌 | Add Column 👻 Add | Basket Add Item  | Bulk Import 🕰 |                | Actions            | Back to Project |
|   |                          |                  | Purchase         | er Columns       |               | Vendor Columns | Calculated Columns |                 |
|   | #                        | Description      | Unit of Measure  | Quantity Require | ed            | Unit Price     | \$ Total Cost      | Actions         |

| Pricing Section (  | BT-47NZ)                      |           |                 |
|--------------------|-------------------------------|-----------|-----------------|
| ■ Move to Basket ▼ | Add Basket                    | Actions 👻 | Back to Project |
|                    | Basket Name* Base Bid Pricing | ins       |                 |
| C # Des            | Create another Add Cancel     |           | Actions         |

Next, select the **Bulk Import** button.

| Pr                                                                                                    | icin | g Section (BT-47NZ)  |                    | 1                              |                |                    |                 |
|----------------------------------------------------------------------------------------------------|------|----------------------|--------------------|--------------------------------|----------------|--------------------|-----------------|
|                                                                                                    |      | Nove to Basket 🔻     | Add Column 👻 Add B | Basket Add Item Bulk Imp       | port 🗗         | ? Actions          | Back to Project |
|                                                                                                    |      |                      | Purchase           | r Columns                      | Vendor Columns | Calculated Columns |                 |
| <ul> <li>Image: A start of the start of the start of</li></ul> | #    | Description          | Unit of Measure    | Quantity Required              | Unit Price     | \$ Total Cost      | Actions         |
|                                                                                                    | 1    | Base Bid Pricing (0) |                    |                                | -              | -                  |                 |
|                                                                                                    |      |                      |                    | Please add some BidTable items |                |                    |                 |

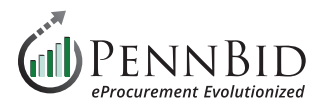

From the **Bulk Import - Step 1** screen, click the **Download Template** button. This will download an Excel template file for use in creating your **BidTable** for all pricing line items.

| Image: Move to Basket       Bulk Import - Step 1         Actions       Back to Project         This tool allows you to bulk create new BidTable items. Copy and Paste your data from Excel (tab delimited) into the text box below. Your data must contain exactly 3 columns (Description, Unit of Measure, Quantity Required). | Pricing Section (    | BT-47NZ)                                                                                                    |           |                 |
|----------------------------------------------------------------------------------------------------|----------------------|----------------------------------------------------------------------------------------------------|-----------|-----------------|
| This tool allows you to bulk create new BidTable items. Copy and Paste your data from Excel (tab delimited) into the text box below. Your data must contain exactly 3 columns (Description, Unit of Measure, Quantity Required).                                                                                                | tin Move to Basket ▼ | Bulk Import - Step 1                                                                                                    | Actions 👻 | Back to Project |
|                                                                                                    |                      | This tool allows you to bulk create new BidTable items. Copy and Paste your data from Excel (tab delimited) into the text box below. Your data must contain exactly 3 columns (Description, Unit of Measure, Quantity Required). | ins       |                 |
| Actions                                                                                                    | 🗆 # Desi             | Download Template                                                                                                    |           | Actions         |
| My data has headers                                                                                                    |                      | My data has headers                                                                                                    |           |                 |

The Excel file will contain a column for the **Item Column Header Name** (Description), and each additional Purchaser Column.

Copy and past your line items into the Excel file making sure to include the **Description**, **Unit of Measure**, and **Quantity Required** cells for each line item.

| •   | ● ● AutoSave ● 💷 🎧 🖺 🗗 🏷 ∨ 🖯 …                                                 |                      | bonfire bidtable im | port template-20 | 023-11-04~           |            |                             |                            |                      |                       |                             | ୦ କ                        |
|-----|--------------------------------------------------------------------------------|----------------------|---------------------|------------------|----------------------|------------|-----------------------------|----------------------------|----------------------|-----------------------|-----------------------------|----------------------------|
| Но  | me Insert Draw Page Layout Formulas Data Review                                | v View Acrobat       | ♀ Tell me           |                  |                      |            |                             |                            |                      |                       | Comments                    | 🖻 Share                    |
| De  | efault                                                                         | Ruler                | V Formula Bar       | Zoom 150%        |                      | t=         |                             |                            |                      | <b>\$</b> *           |                             |                            |
|     | Keep 🗠 Exit 🗠 New 🗄 Options Normal Page Break Page Custom Preview Layout Views | Navigation 🗹 Gridlin | es 🗹 Headings       | 100 Zoom to 100% | Zoom to<br>Selection | New Window | Arrange Freeze<br>All Panes | Freeze Freez<br>Top Row Co | e First<br>umn 🗍 Unh | Switch<br>ide Windows | View Record<br>Macros Macro | Use Relative<br>References |
| H31 | $1  \stackrel{\bullet}{\downarrow}  \times  \checkmark  f_X$                   |                      |                     |                  |                      |            |                             |                            |                      |                       |                             |                            |
| 1   | A                                                                              | В                    | С                   | D                | E                    | F          | G                           | н                          | 1                    | J                     | К                           | L                          |
| 1   | Description                                                                    | Unit of Measure      | Quantity Required   | 1                |                      |            |                             |                            |                      |                       |                             |                            |
| 2   | Mobilization/Demobilization                                                    | LS                   |                     | 1                |                      |            |                             |                            |                      |                       |                             |                            |
| 3   | Manhole and 12-inch Pipe Replacement                                           | Per Unit             |                     | 36               |                      |            |                             |                            |                      |                       |                             |                            |
| 4   | Curb Restoration and Paving                                                    | LF                   | 3                   | 87               |                      |            |                             |                            |                      |                       |                             |                            |
| 5   |                                                                                |                      |                     |                  |                      |            |                             |                            |                      |                       |                             |                            |
| 6   |                                                                                |                      |                     |                  |                      |            |                             |                            |                      |                       |                             |                            |
| 7   |                                                                                |                      |                     |                  |                      |            |                             |                            |                      |                       |                             |                            |
| 8   |                                                                                |                      |                     |                  |                      |            |                             |                            |                      |                       |                             |                            |
| 9   |                                                                                |                      |                     |                  |                      |            |                             |                            |                      |                       |                             |                            |

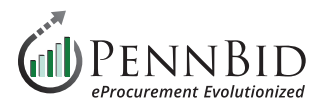

Select all the line items associated with one pricing **Basket** at a time (*if you have only one basket, select all the data*) including the column headers. Return to the **Bulk Import - Step 1** screen and paste the data into large data field. If you have copied the **Column Headers**, make sure that you select the **My data has headers** check-box.

Proceed to the **Next Step** by clicking the button.

| ☐ Move to Basket →                         | Bulk Import - Step 1                                                                                                    | Actions 👻 | Back to Project |
|--------------------------------------------|----------------------------------------------------------------------------------------------------|-----------|-----------------|
|                                            | This tool allows you to bulk create new BidTable items. Copy and Paste your data from Excel (tab delimited) into the text box below. Your data must contain exactly 3 columns (Description, Unit of Measure, Quantity Required). | ıns       |                 |
| 🗹 # Desc                                   | Download Template                                                                                                    |           | Actions         |
| <ul> <li>1 Base Bid Pricing (0)</li> </ul> | ✓ My data has headers                                                                                                    |           |                 |
|                                            | Description Unit of Measure Quantity Required<br>Mobilization/Demobilization LS 1<br>Manhole and 12-inch Pipe Replacement Per Unit 36<br>Curb Restoration and Paving LF 387                                                      |           |                 |

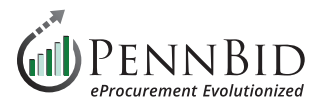

In the **Basket** drop-down menu, select the appropriate **Basket** that the line items need to be assigned to. If you have only one basket you should use the **Base Bid Pricing** basket created earlier.

Review the data import to verify that the data is mapped to the correct columns and click the **Import** button. If you see any errors or issues you can return to the previous step by clicking the **Back to Step 1** button.

| Move to Basket 👻       | Bulk Import - Step 2             |                                   |                     |                                                                                                    | Actions 👻 | Back to Project |
|------------------------|----------------------------------|-----------------------------------|---------------------|----------------------------------------------------------------------------------------------------|-----------|-----------------|
|                        | Found 3 BidTable items. Please m | atch the columns in your imported | data.               |                                                                                                    |           |                 |
|                        | Basket                           |                                   |                     |                                                                                                    | ins       |                 |
| # Desc                 | ✓ No Basket                      |                                   |                     |                                                                                                    |           | Action          |
| 1 Base Bid Pricing (0) | Base Bid Pricing                 | 1                                 |                     | , in the second second s |           |                 |
|                        | Description                      | Unit of Measure                   | Quantity Required   |                                                                                                    |           |                 |
|                        | Match to:                        | Match to:                         | Match to:           |                                                                                                    |           |                 |
|                        | Description •                    | Unit of Measure •                 | Quantity Required • |                                                                                                    |           |                 |
|                        | Mobilization/Demobilization      | LS                                | 1                   |                                                                                                    |           |                 |
|                        | Manhole and 12-inch Pipe Re      | Per Unit                          | 36                  |                                                                                                    |           |                 |
|                        | Curb Restoration and Paving      | LF                                | 387                 |                                                                                                    |           |                 |
|                        |                                  |                                   |                     |                                                                                                    |           |                 |
|                        |                                  |                                   |                     |                                                                                                    |           |                 |
|                        |                                  |                                   |                     |                                                                                                    |           |                 |
|                        |                                  |                                   |                     |                                                                                                    |           |                 |
|                        |                                  |                                   |                     |                                                                                                    |           |                 |
|                        |                                  |                                   |                     |                                                                                                    |           |                 |

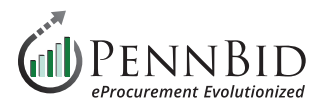

Repeat this process for each pricing **Basket** you have for your **BidTable**. You do not need to create separate Excel sheets for each basket. Simply select the line items for each **Basket** section and copy /paste as needed.

When finished, you will see your pricing **BidTable** as illustrated by the sample below.

| Pr                                                                                                    | Pricing Section (BT-47FS) |                                          |                    |                  |               |                |                      |                      |  |  |  |  |
|----------------------------------------------------------------------------------------------------|---------------------------|------------------------------------------|--------------------|------------------|---------------|----------------|----------------------|----------------------|--|--|--|--|
| t box basket                                                                                                    |                           |                                          | Add Column 👻 Add I | Basket Add Item  | Bulk Import 🕰 |                | Actio                | ns 👻 Back to Project |  |  |  |  |
|                                                                                                    |                           |                                          | Purchase           | r Columns        |               | Vendor Columns | Calculated Columns   |                      |  |  |  |  |
| ~                                                                                                    | #                         | Description                              | Unit of Measure    | Quantity Require | ed            | Unit Price     | \$ Total Cost<br>☑ 前 | Actions              |  |  |  |  |
| <ul> <li>Image: A start of the start of the start of</li></ul> | 1                         | General (3)                              |                    |                  | -             |                | -                    |                      |  |  |  |  |
| <                                                                                                    | #1-1                      | Mobilization and Project Management      | LS                 |                  | 1 -           |                | -                    |                      |  |  |  |  |
| <                                                                                                    | #1-2                      | Traffic Maintenance and Protection       | LS                 |                  | 1 -           |                | -                    | ø                    |  |  |  |  |
| <                                                                                                    | #1-3                      | Erosion and Sediment Control             | LS                 |                  | 1 -           |                | -                    |                      |  |  |  |  |
| <u>~</u>                                                                                                    |                           | North Janice Lane Pipe Replacement (7)   |                    |                  |               |                |                      |                      |  |  |  |  |
| <ul> <li>Image: A start of the start of the start of</li></ul> | #2-1                      | Excavation and Removal of Existing Pipe  | LS                 |                  | 1 -           |                | -                    |                      |  |  |  |  |
| <ul> <li>Image: A start of the start of the start of</li></ul> | #2-2                      | 36-inch Diameter SLCP Pipe Installation  | LF                 |                  | 45 -          |                | -                    |                      |  |  |  |  |
| <ul> <li>Image: A start of the start of the start of</li></ul> | #2-3                      | Bituminous Pavement Subbase Installation | CY                 |                  | 4 -           |                | -                    | ø                    |  |  |  |  |
| <ul> <li>Image: A start of the start of the start of</li></ul> | #2-4                      | WMA Binder Course Installation – 19.0 mm | SY                 |                  | 25 -          |                | -                    |                      |  |  |  |  |
| <ul> <li>Image: A start of the start of the start of</li></ul> | 3                         | South Janice Lane Pipe Replacement (7)   |                    |                  | -             |                | -                    |                      |  |  |  |  |
| <                                                                                                    | #3-1                      | Excavation and Removal of Existing Pipe  | LS                 |                  | 1 -           |                | -                    | ø                    |  |  |  |  |
| <b>~</b>                                                                                                    | #3-2                      | 48-inch Diameter SLCP Pipe Installation  | LF                 |                  | 60 -          |                | -                    | ø                    |  |  |  |  |
| <ul> <li>Image: A start of the start of the start of</li></ul> | #3-3                      | Bituminous Pavement Subbase Installation | CY                 |                  | 7 -           |                | -                    | ø                    |  |  |  |  |
| <ul> <li>Image: A start of the start of the start of</li></ul> | #3-4                      | WMA Binder Course Installation – 19.0 mm | SY                 |                  | 41 -          |                | -                    | ø                    |  |  |  |  |

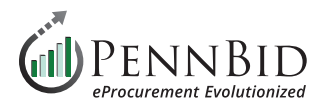

Map your final **BidTables(s)** to you project by returning to the **Requested Information** tab. First, click the **Manage** button on the right. Then, at the bottom of the pop-up screen click the **Requested BidTable** button and select the appropriate **BidTable**.

*Notice:* Make sure to **check** the box to make the BidTable **Visible To Evaluation Group**.

After adding them to the **Manage Requested Information** screen, simply drag them to the correct information group using the three (3) lines to the left of the **BidTable Title**.

| PENNBID<br>610-693-4769 | Communi                      | ty Projects File Lib                 | orary Contr | acts Vendors Insigh                        | its Manage      | Portal  |                             |        | Ω       | <b>Gary P.</b><br>PennBid (SAND | вох) 🗸    |
|-------------------------|------------------------------|--------------------------------------|-------------|--------------------------------------------|-----------------|---------|-----------------------------|--------|---------|---------------------------------|-----------|
| C Back to Projects      | Manage Requested Information |                                      |             |                                            |                 |         |                             |        | Hide    | Publis                          | h Project |
| i Details               | Title                        |                                      | Туре        | Option                                     | Required Sealed |         | Visible To Evaluation Group | 2      |         |                                 |           |
| Files (0)               | _                            | Proposal                             | Decument    | PDF (.pdf)                                 |                 |         |                             |        |         |                                 |           |
| Messages (0)            | =                            | Proposal                             | Document    | Allow multiple files?                      |                 |         | 1                           |        |         |                                 |           |
| Approvals               |                              |                                      |             |                                            |                 |         | -                           |        |         | Ма                              | nage      |
| Evaluation Groups       | Add: Group                   | d: Group Requested Document Requeste |             | Questionnaire - Requested BidTable - Reque |                 |         | ested Data                  |        |         | °ch                             |           |
| People                  |                              | Group                                | Title       | Type Pricing S                             | ection (BT-18MF | 2)<br>m | Multiple Files              | Sealed | Actions |                                 | 01        |
| Requested Information   | ation                        | Ungrouped                            | Proposal    | PDF (.pdf)                                 | REQUIRED        |         | Yes                         | Yes    | Actions | •                               |           |
| Criteria (0 pts)        |                              |                                      |             |                                            |                 |         |                             |        |         |                                 |           |
| Vendor Invites          |                              |                                      |             |                                            |                 |         |                             |        |         | Powered by                      | Bonfire   |

Should you have any questions or require assistance, please contact PennBid at info@pennbid.net, or 610-693-4769.